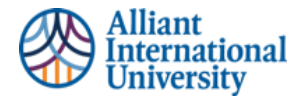

## ONE PAGER: STUDENT SUBMISSION OF ASSIGNMENTS TO ANTHOLOGY PORTFOLIO (C&W) VIA CANVAS

## **PURPOSE**

## WORKFLOW OVERVIEW:

- 1. Student: Log into Canvas
- 2. Student: Locate assignment (via Canvas Module)
- Accept Fist Time Log in Users Legal Agreement: First Time Anthology Portfolio (C&W) Users Only
  - a. **All users-** Anthology Portfolio (C&W) is Single Sign on (SSO) via Canvas. Students will not need login credentials.
- 4. View Assignment Instructions in Anthology Portfolio (C&W)
- 5. To Add Assignment to Anthology Portfolio (C&W):
  - a. Click "Add Content"
  - b. Click "Insert Content Here"
  - c. Click "Choose Files" or appropriate location of the file to be submitted. d. Click "Insert Files"
    - e. Click Blue "SUBMIT" button in top right corner
      - <u>Submission is not finished yet.</u> The assignment is NOT YET SUBMITTED
  - Select Assessor: This means type in the name of YOUR COURSE INSTRUCTOR
  - Click Blue "Submit" button <u>under</u> **CURRENT** Course Instructor's Name
  - Now the assignment HAS BEEN submitted.
    - Students will see a confirmation screen that says, "CONTENT SUBMITTED"
      - This will show the name of the selected Assessor and the date submitted.
      - If the name of assessor is not student's course instructor, they MUST RESUBMIT to THEIR instructor.
    - Resubmission (if needed) Repeat Step 2: Locate assignment via course module.
      - **Or, if still on the confirmation of submission page-**, click "close" and be returned to initial submission options.
- 11. Student will see a notification that states your assignment has been SUBMITTED
  - IF there is an orange clock icon next to the submission date, students are still able to withdraw that assignment and resubmit. This means the instructor has not yet graded the assignment.
  - To withdraw that submission and resubmit: Click on the three grey lines on the right side of the submission date. ii. Select the option to Withdraw your assignment submission.
  - Click Red Withdraw icon iv. Go to top of Page and Select "Return" icon
  - Resubmit the assignment to course faculty.
  - IF there is a green check mark next to the submission date under the SUBMITTED icon, the instructor has already graded your assignment.
    - Communicate with course instructor and ask them to return it for resubmission. Faculty have an option to "Request Resubmission".
       This is a conversation and decision to be made by course faculty and their students.
    - ii OR students can resubmit a second copy of your assignment.
      However, it is up to the course faculty to determine if they will accept and assess a second submission. This is an issue to discuss with faculty, and not a Anthology Portfolio (C&W) feature. Once an assignment has been assessed, it is a faculty decision.

This Overview for students identifies the step-by-step process for student assignment submission in Anthology Portfolio (C&W) via Canvas.

A Detailed Instruction Guide is Hyperlinked to Each Step 6.

7. 8.

9.

10.

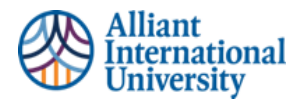

## Anthology Portfolio (C&W) Guidance – For Students Student Submission Guidance "One-Pager"

\*\*\* Important Note\*\*\* If a student withdraws an assignment that has not been graded by faculty and resubmits it, the date stamp will be of the date and time of the resubmission. Anthology Portfolio (C&W) WILL NOT keep a record of a submission that has not been assessed by your faculty.

\*\* Students are welcomed and encouraged to "explore" the Anthology Portfolio (C&W) platform, as it will be used more extensively as they progress through the program. However, ALL assignment submissions MUST be done through the Canvas course module to ensure proper submission.\*\*